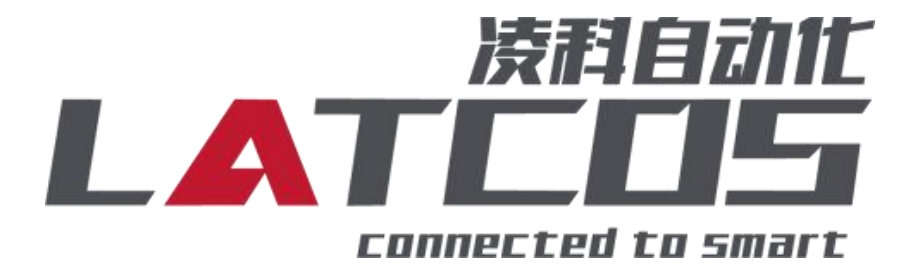

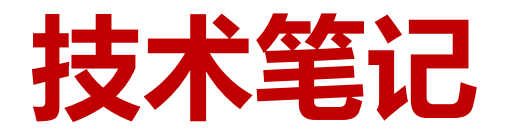

# LUC-PNB, ES-02MB-485与西门子S7-1200的

## 连接应用

关键词: PROFINET, LUC-PNB, ES-02MB-485, S7-1200

## 修订记录

\_\_\_\_\_

| 变更内容:                                    |            |             |                |
|------------------------------------------|------------|-------------|----------------|
| 2023-01-18 创建本文                          | 档。         |             |                |
|                                          |            |             |                |
|                                          |            |             |                |
|                                          |            |             |                |
|                                          |            |             |                |
|                                          |            |             |                |
|                                          |            |             |                |
|                                          |            |             |                |
|                                          |            |             |                |
|                                          |            |             |                |
|                                          |            |             |                |
|                                          |            |             |                |
|                                          |            |             |                |
|                                          |            |             |                |
|                                          |            |             |                |
|                                          |            |             |                |
|                                          |            |             |                |
|                                          |            |             |                |
|                                          |            |             |                |
|                                          |            |             |                |
|                                          |            |             |                |
|                                          |            |             |                |
|                                          |            |             |                |
|                                          |            |             |                |
|                                          |            |             |                |
|                                          |            |             |                |
|                                          |            |             |                |
|                                          |            |             |                |
|                                          |            |             |                |
| 编制:刘小锋                                   |            | 宙核:         |                |
| 「「「「」、「」、「」、「」、「」、「」、「」、「」、「」、「」、「」、「」、「 |            | ידי ואי<br> |                |
|                                          | 2023年1月18日 |             | 2023 年 1月 18 [ |

## 1. 原理概述

S7-1200PLC 可以通过 PROFINET 通信连接远程 IO 模块,通过在博途软件中导入远程 IO 模块的设备描述文件,即可通过简易连接进行远程 IO 控制

## 2. 调试环境

- 博途 TIA Portal V14 及以上版本

- 远程 IO 模块设备描述文件 GSDML-LUC\_PN.xml

## 3.模块概述 ES-02MB-485

## 3.1模块参数

|           | 硬件参数                                    |
|-----------|-----------------------------------------|
| <br>      | ES-02MB-485                             |
| 背板电流      | 20MA                                    |
| 扩展接口      | 2*20Pin板对板连接器                           |
| 接线        | I/O接线:Max.1.5mm²(AWG 16)                |
| 安装方式      | DN35导轨安装                                |
|           | 环境参数                                    |
| 工作温度      | -40~85°C                                |
| 环境湿度      | 5%-95%无冷凝                               |
| 防护等级      | IP20                                    |
|           | Modbus 通讯格式                             |
| 传输模式      | Modbus _RTU                             |
| 物理接口      | 开放式连接器 14 针                             |
| 通道数量      | 2 通道                                    |
| 波特 (kbps) | 2400,4800,9600,19200,38400,57600,115200 |
| 4 功能码     | 01H、02H、03H、04H、05H、06H、0FH、10H         |

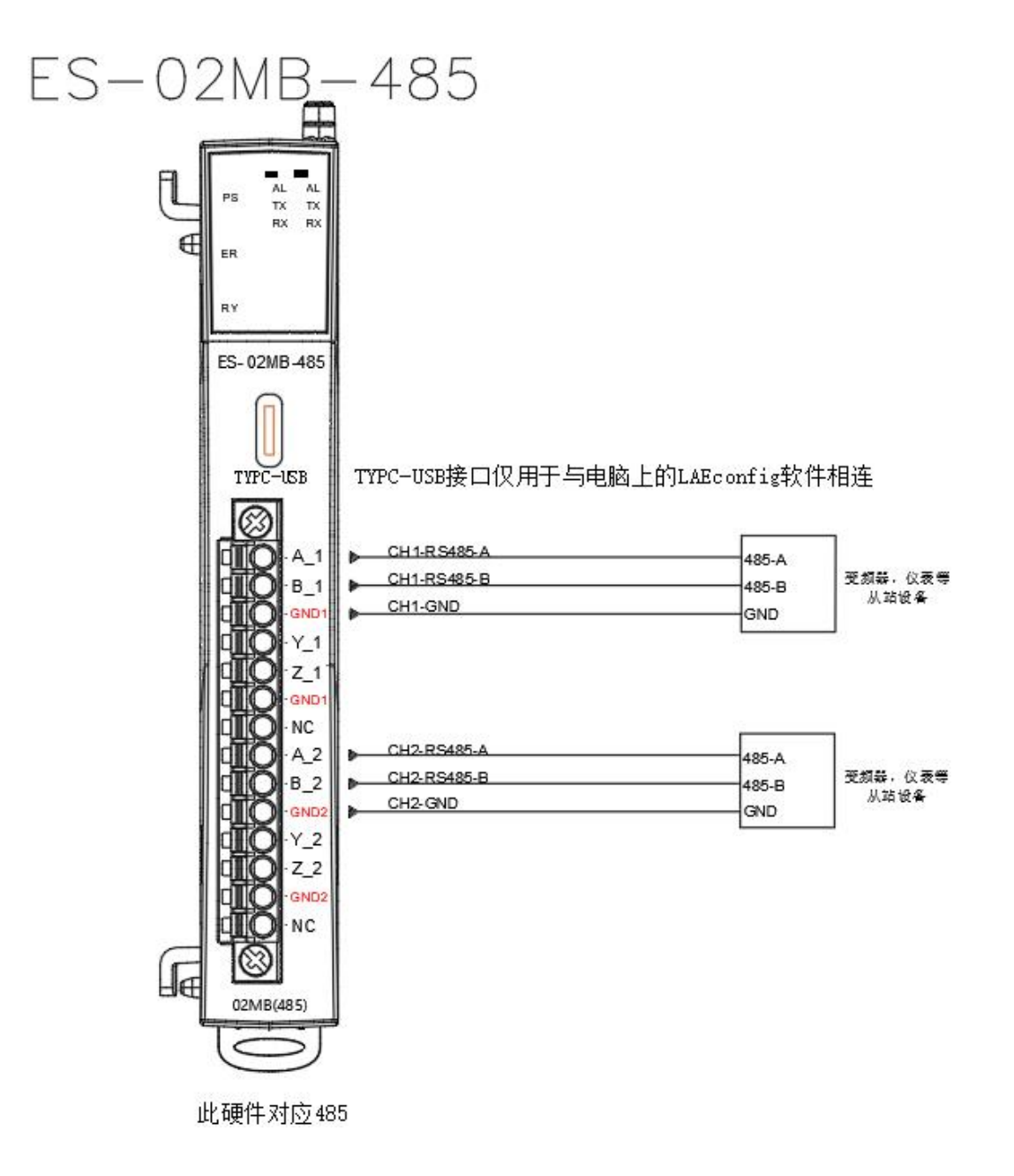

接口介绍

## 3.2 LED指示灯

模块的LED指示分为2部分:背板状态指示、通讯状态指示灯。

## 3.2.1 背板指示系统的工作状态说明如表

| PS(电源) | ER (故障) | RY(运行)     | 说明        |
|--------|---------|------------|-----------|
| 0      | 0       | 0          | 扩展模块无电源   |
|        |         | $\bigcirc$ | 扩展模块背板初始化 |
|        | 0       |            | 扩展模块正常运行  |
|        |         |            | 扩展模块背板错误  |

表 21 系统状态指示 表示绿灯常亮 表示红灯闪烁 表示绿灯闪烁 表示不亮

### 3.2.2 通讯状态状态指示

| AL | тх         | RX         | 说明    |
|----|------------|------------|-------|
| 0  | 0          | 0          | 通道无报文 |
|    | 0          | 0          | 报警    |
| 0  | $\bigcirc$ | 0          | 写正常   |
| 0  | 0          | $\bigcirc$ | 读正常   |
| 0  | $\bigcirc$ | $\bigcirc$ | 读写正常  |

#### 3.2.3 接线端子定义

| 端子序号 | 符号    | 说明   |
|------|-------|------|
| 1    | A_1   | 485+ |
| 2    | B_1   | 485- |
| 3    | GAND1 | 接地   |
| 4    | Y_1   | 未使用  |
| 5    | Z_1   | 未使用  |
| 6    | GAND1 | 接地   |
| 7    | NC    | 空    |
| 8    | A_2   | 485+ |
| 9    | B_2   | 485- |
| 10   | GAND2 | 接地   |
| 11   | Y_2   | 未使用  |
| 12   | Z_2   | 未使用  |
| 13   | GAND2 | 接地   |
| 14   | NC    | 空    |

## 4. 技术实现

## 4.1 硬件连接

1. 正确连接 S7-1200PLC 与远程 IO 模块电源

2. 将测试对象 PLC 的网口, 通过网线插入到远程 IO 模块的 X1 口, 后将远程 IO 模块的X2 口通过网线 接入到调试电脑网口上

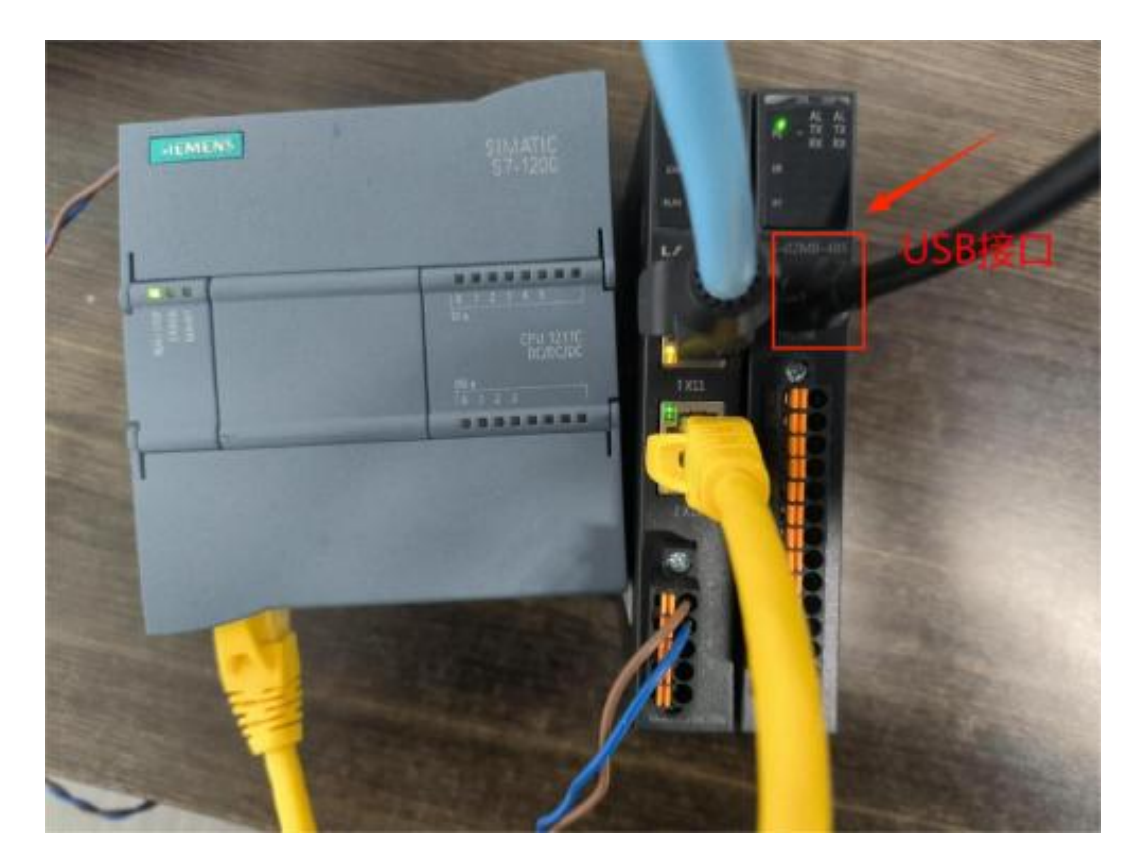

## 4.2 模块参数设置

1.利用我司的LAEConfig软件, 扫描usb

|                                      | 0                            |
|--------------------------------------|------------------------------|
|                                      | 简体中交                         |
| •••••••••••••••••••••••••••••••••••• | <b>周休中</b> 5<br>C_Jian(byta) |

- 2. 选中ES-02MB模块,更改模块参数 简体中文 -28 . . . 費決的法 ES02M8 00-00-00-00-00-00 0.0.0.0 40次页型
   物理地址:
   17 地址:
   扩展数量:
   四片版本:
   背低版本:
   1\_SIZE(byt)
   0 V1.01 Oct 31 202310.16:15 0\_Size(byte) C\_Size(byte) 5 扩展模块值用 模块类型: 面件版本: 描述: 在更参数默认值 com.波律軍 com.通信常教 com.時间期时间 com.於納申用 com.通讯状态 com.通讯状态 com.通信常教 com.通信常教 com.时间期时间 com.於納申用 com.通讯状态 9600 8 Data, Fense Parity, 1 Step 通讯停止 8 Data, Wene Parity, 1 Step 通讯停止 LATLOS 无确诚所自动化技术有限公司 http://www.latcos.co Ver: VI. 0, Build time: 2022. 10 18 18:34:49
- 3.添加功能码,更改端口,从机地址,寄存器地址,输入输出的数据长度等参数

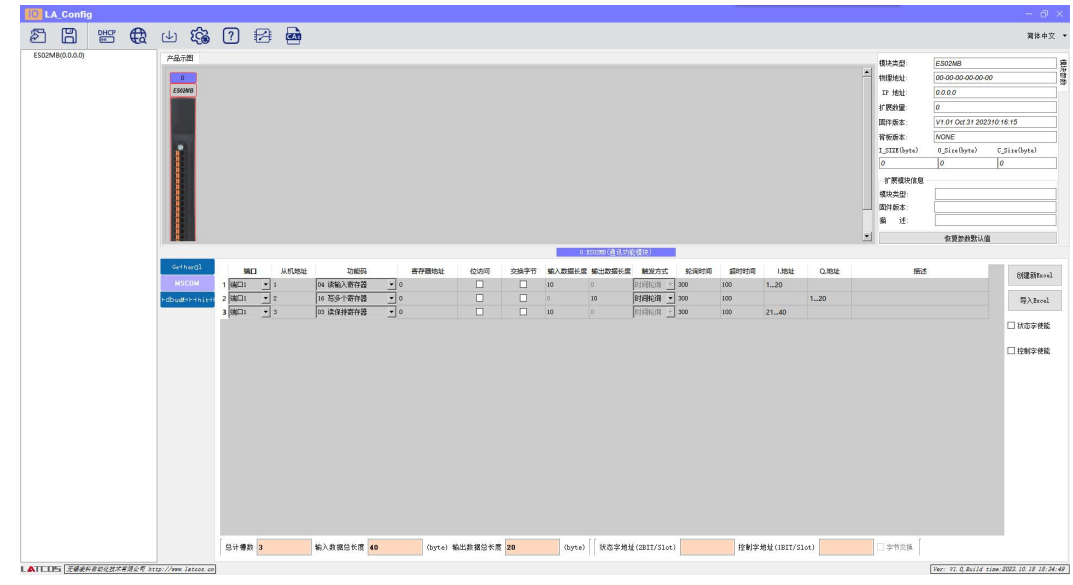

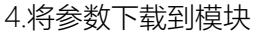

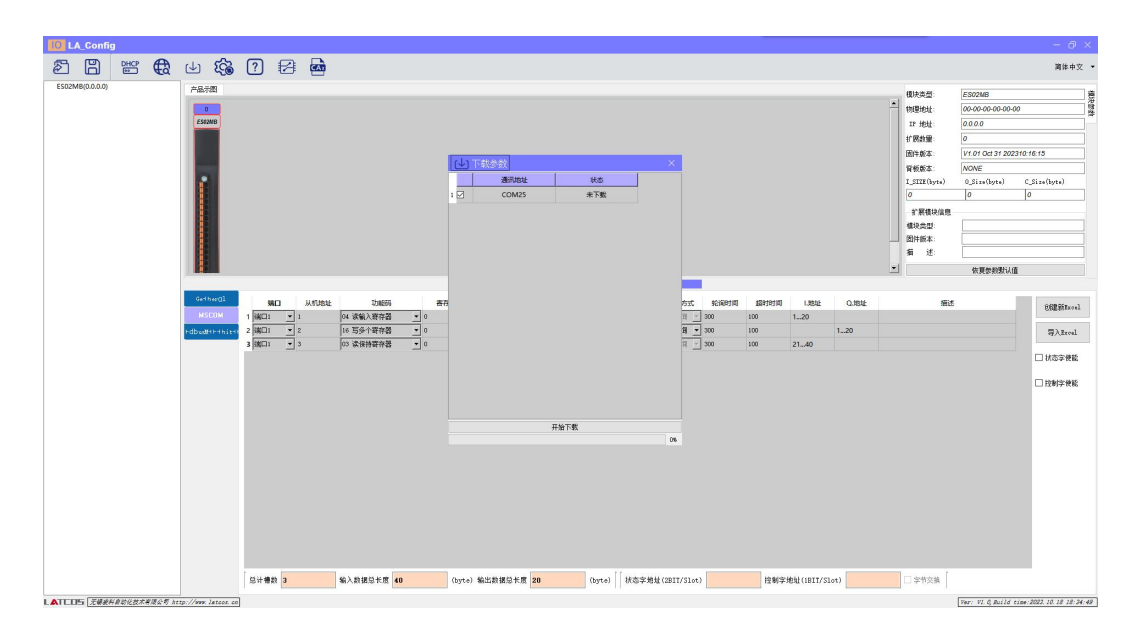

#### 4.3 示例工程建立

1. 新建工程打开 TIA Portal 软件,选择"创建新项目",并填写项目名称、路径、版本、作者等相关信息,点击创建即可:

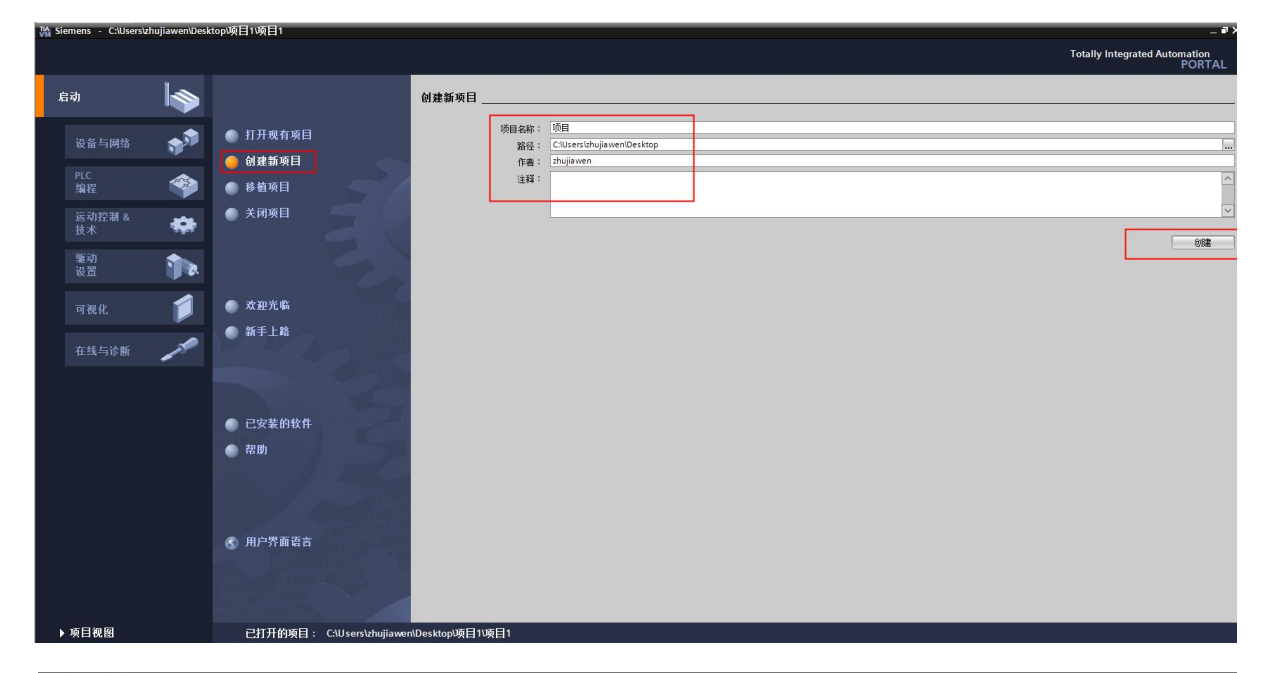

| emens - Clusersu | zhujiawen\Desł | topV项目V项目                               |                                                                                  | Totally Integrated Autom |
|------------------|----------------|-----------------------------------------|----------------------------------------------------------------------------------|--------------------------|
| ঝ                |                |                                         | 新手上路                                                                             |                          |
|                  | <b>1</b>       | ● 打开现有项目                                | 项目:"项目"已成功打开。请选择下一步:                                                             |                          |
| PLC<br>编程        |                | <ul> <li>创建新项目</li> <li>移植项目</li> </ul> | 开始                                                                               |                          |
| 运动控制 &<br>技术     | -              | ● 关闭项目                                  |                                                                                  |                          |
| 驱动<br>设置         | 1              |                                         | → 设备和网络 🗸 🗸 组态设备                                                                 |                          |
|                  | 1              | ● 欢迎光临                                  | → RC編E 《 創建 RC程序                                                                 |                          |
| 在线与诊断            | 10             | 🥚 新手上路                                  | → 読动控制 ▲ 🗰 狙杰<br>技术                                                              |                          |
|                  |                |                                         | → <sup>2</sup> 23<br>役置<br>(223<br>233<br>235<br>235<br>235<br>235<br>235<br>235 |                          |
|                  |                | ● 已安装的软件                                | → 可税化 [ 組态 HM 画面                                                                 |                          |
|                  |                | ● 帮助                                    |                                                                                  |                          |
|                  |                |                                         |                                                                                  |                          |
|                  |                | ④ 用户界面语言                                |                                                                                  |                          |
|                  |                |                                         | ▶ 项目视图 打开项目视图                                                                    |                          |
| 项目视图             |                | 已打开的项目: C:\U sers\zhu                   | Desktop项目项目                                                                      |                          |

2.设备的添加与连接: 点击界面左边的"项目", 出现下级目录, 并双击"添加新设备":

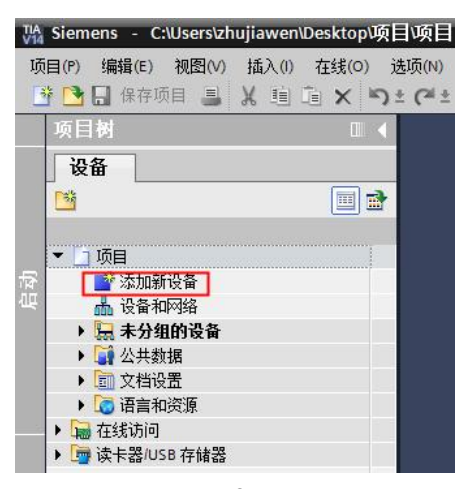

3.弹出"添加新设备"窗口, 进行"控制器→SIMATIC S7-1200→CPU→CPU 1211C DC/DC/DC→6ES7 211-1AE40-0XB0"操作,点击确定:

| - <b>HA</b> - <b>HA</b> - |                                                                                                    |   |                       |                                           |
|----------------------------------------------------------------------------------------------------|----------------------------------------------------------------------------------------------------|---|-----------------------|-------------------------------------------|
| LC_2                                                                                                    |                                                                                                    |   |                       |                                           |
|                                                                                                    |                                                                                                    |   |                       |                                           |
|                                                                                                    | ▼ 1 控制器                                                                                                    | ^ | 设备:                   |                                           |
|                                                                                                    | ✓      ✓      ✓      ✓      ✓      ✓      ✓      ✓      ✓      ✓      ✓      ✓      ✓      ✓      ✓      ✓      ✓      ✓      ✓      ✓      ✓      ✓      ✓      ✓      ✓      ✓      ✓      ✓      ✓      ✓      ✓      ✓      ✓      ✓      ✓      ✓      ✓      ✓      ✓      ✓      ✓      ✓      ✓      ✓      ✓      ✓      ✓      ✓      ✓      ✓      ✓      ✓      ✓      ✓      ✓      ✓      ✓      ✓      ✓      ✓      ✓      ✓      ✓      ✓      ✓      ✓      ✓      ✓      ✓      ✓      ✓      ✓      ✓      ✓      ✓      ✓      ✓      ✓      ✓      ✓      ✓      ✓      ✓      ✓      ✓      ✓      ✓      ✓      ✓      ✓      ✓      ✓      ✓      ✓      ✓      ✓      ✓      ✓      ✓      ✓      ✓      ✓      ✓      ✓      ✓      ✓      ✓      ✓      ✓      ✓      ✓      ✓      ✓      ✓      ✓      ✓      ✓      ✓      ✓      ✓      ✓      ✓      ✓      ✓      ✓      ✓      ✓      ✓      ✓      ✓      ✓      ✓      ✓      ✓      ✓      ✓      ✓      ✓      ✓      ✓      ✓      ✓      ✓      ✓      ✓      ✓      ✓      ✓      ✓      ✓      ✓      ✓      ✓      ✓      ✓      ✓      ✓      ✓      ✓      ✓      ✓      ✓      ✓      ✓      ✓      ✓      ✓      ✓      ✓      ✓      ✓      ✓      ✓      ✓      ✓      ✓      ✓      ✓      ✓      ✓      ✓      ✓      ✓      ✓      ✓      ✓      ✓      ✓      ✓      ✓      ✓      ✓      ✓      ✓      ✓      ✓      ✓      ✓      ✓      ✓      ✓      ✓      ✓      ✓      ✓      ✓      ✓      ✓      ✓      ✓      ✓      ✓      ✓      ✓      ✓      ✓      ✓      ✓      ✓      ✓      ✓      ✓      ✓      ✓      ✓      ✓      ✓      ✓      ✓      ✓      ✓      ✓      ✓      ✓      ✓      ✓      ✓      ✓      ✓      ✓      ✓      ✓      ✓      ✓      ✓      ✓      ✓      ✓      ✓      ✓      ✓      ✓      ✓      ✓      ✓      ✓      ✓      ✓      ✓      ✓      ✓      ✓      ✓      ✓      ✓      ✓      ✓      ✓      ✓      ✓      ✓      ✓      ✓      ✓      ✓      ✓      ✓      ✓      ✓      ✓      ✓      ✓      ✓      ✓      ✓      ✓      ✓      ✓      ✓      ✓      ✓ |   |                       |                                           |
|                                                                                                    |                                                                                                    |   |                       |                                           |
| 控制器                                                                                                    | CPU 1211C AC/DC/Riy                                                                                                    |   |                       | 1 I I I I I I I I I I I I I I I I I I I   |
|                                                                                                    | - CPU 1211C DC/DC/DC                                                                                                    |   |                       |                                           |
|                                                                                                    | 6ES7 211-1AD30-0XB0                                                                                                    |   |                       | CPU 1211C DC/DC/DC                        |
|                                                                                                    | 1 6EST 211-1AE31-0XB0                                                                                                    |   |                       |                                           |
|                                                                                                    | 1 6ES7 211-1AE40-0XB0                                                                                                    |   | 订货号:                  | 6ES7 211-1AE40-0XB0                       |
|                                                                                                    | CPU 1211C DC/DC/Rly                                                                                                    |   | 123.                  |                                           |
| HMI                                                                                                    | CPU 1212C AC/DC/Rly                                                                                                    |   | 版本:                   | V4.2                                      |
|                                                                                                    | CPU 1212C DC/DC/DC                                                                                                    | = | ×00.                  |                                           |
|                                                                                                    | CPU 1212C DC/DC/Rly                                                                                                    |   | 1년 1년 -               |                                           |
|                                                                                                    | CPU 1214C AC/DC/Rly                                                                                                    |   | 50 KB 工作7             | 字储器:24VDC电源,板载 DI6 x                      |
|                                                                                                    | CPU 1214C DC/DC/DC                                                                                                    |   | 24VDC 彌型<br>个 宫 谏 计 数 | 10原型,DQ4×24VDC和A12,做戰<br>哭(可通讨對空單信是板扩展)和4 |
| PC Eit                                                                                                    | CPU 1214C DC/DC/Rly                                                                                                    |   | 脉冲输出:                 | 信号板扩展板载 1/0:多达3个用于                        |
| FC AND                                                                                                    | CPU 1215C AC/DC/Rly                                                                                                    |   | 行通信的通信                | 信模块:0.04 ms/1000 条指令:                     |
|                                                                                                    | CPU 1215C DC/DC/DC                                                                                                    |   | 信                     |                                           |
|                                                                                                    | CPU 1215C DC/DC/Rly                                                                                                    |   |                       |                                           |
|                                                                                                    | CPU 1217C DC/DC/DC                                                                                                    |   |                       |                                           |
|                                                                                                    | CPU 1212FC DC/DC/DC                                                                                                    |   |                       |                                           |
| 现运力                                                                                                    | CPU 1212FC DC/DC/Rly                                                                                                    |   |                       |                                           |
| 52 /S                                                                                                    | CPU 1214FC DC/DC/DC                                                                                                    |   |                       |                                           |
|                                                                                                    | CPU 1214FC DC/DC/Rly                                                                                                    |   |                       |                                           |
|                                                                                                    | CPU 1215FC DC/DC/DC                                                                                                    |   |                       |                                           |
|                                                                                                    | CPU 1215FC DC/DC/Rly                                                                                                    |   |                       |                                           |
|                                                                                                    | ▶ 🧾 非特定的 CPU 1200                                                                                                    |   |                       |                                           |
|                                                                                                    |                                                                                                    | Ť |                       |                                           |
|                                                                                                    | N                                                                                                    |   |                       |                                           |

4.点击菜单栏的"选项"按钮,选择"管理通用站描述文件(GSD)":

| ₩ Siemens - C:\Users\zhujiawen\Desktop\场 | 间项目                                                    |              |
|------------------------------------------|--------------------------------------------------------|--------------|
| 项目(P) 编辑(E) 视图(V) 插入(I) 在线(O)<br>■ ●     | 选项(N) 工具(T) 窗口(W) 帮助(H)<br>♥ 设置(S)<br>支持包(P)           | t 🖉 转至离线 🔒 🚺 |
|                                          | 管理通用站描述文件(GSD) (D)<br>启动 Automation License Manager(A) |              |
| ☆ □ 项目     □ 项目     □                    | <ul> <li>型 亚示参考文本(₩)</li> <li>① 全局库(G)</li> </ul>      | ▶ _          |

5.然后,选择源路径(准备阶段存放的位置),勾选文件夹,点"安装"即可:

| 路给 : C:\Users\zhujiawen\D    | C:\Users\zhujiawen\Desktop\r51c1\AdditionalFiles\GSD |       |      |        |  |  |
|------------------------------|------------------------------------------------------|-------|------|--------|--|--|
| 导入路径的内容                      |                                                      |       |      |        |  |  |
| 〕文件                          | 版本                                                   | 语言    | 状态   | 信息     |  |  |
| GSDML-V2.31-LATCOS-R51C1-PN  | V2.31                                                | 英语    | 已经安装 |        |  |  |
| GSDML-V2.35-LATCOS-LUC_PN-20 | V2.35                                                | 英语,中文 | 已经安装 | LUC-PN |  |  |
| GSDML-V2.35-LATCOS-MR_PN-20  | V2.35                                                | 英语,中文 |      | MR-PN  |  |  |
| :                            |                                                      | - III |      |        |  |  |

| 6. 选择中间界面的"网络视图"                                                   | 7, 在右侧硬件目录找到"LUC-I        | PN"拖拽到左侧网络视                              | N图,并设置IP地                    | 也址:                                                                                                    |
|--------------------------------------------------------------------|---------------------------|------------------------------------------|------------------------------|----------------------------------------------------------------------------------------------------|
| 设备                                                                 |                           | ₩ 拓扑视图 ▲ 网络视图 前 设备视图                     | 选项                           | 1212                                                                                                    |
| 1 1 1 1 1 1 1 1 1 1 1 1 1 1 1 1 1 1 1                              | - 品关系 22 🥫 🖽 💷 🔍 ±        | □                                        |                              | 一番                                                                                                    |
|                                                                    |                           | ▲ ● 设备                                   | ▼ 目录                         | <b></b>                                                                                                    |
|                                                                    |                           | = • \$7-1200 statio                      | fuc isi i                    | NIT 🕅                                                                                                    |
| ● 22/U机设备<br>▲ 设备和网络 1 PLC_1                                       | LUC-PN                    | > PLC_1                                  | ☑ 过渡 配置文件 <全部> ●             | J 10                                                                                                    |
| PLC_1 [CPU 1211C DC/DC/DC]     CPU 1211C                           | LUC-PN DP-NORM            | GSD device_1      LUC-PN                 | - IN PROFINET IO             | く事                                                                                                    |
| ▶ 最未分组的设备                                                          | ru, i                     |                                          | Drives     Drives     Drives | 251                                                                                                    |
| <ul> <li>         ・ 調査公共数据         ・         ・         ・</li></ul> |                           |                                          | Gateway                      | 海                                                                                                    |
| • Co 语言和资源                                                         | PN/IE_1 2                 |                                          | <b>~</b> [ <u>m</u> 1/0      |                                                                                                    |
| ima 在线访问                                                           |                           | -                                        | ▼ LATCOS                     | 2                                                                                                    |
| · Co at restore transp                                             |                           |                                          | P TO CATCOS JPARTIN          | 78                                                                                                    |
|                                                                    |                           |                                          | LUC-PN                       | are a                                                                                                    |
|                                                                    |                           |                                          | MR0032X-PN                   | 田                                                                                                    |
|                                                                    |                           |                                          | MR0808X-PN                   | =                                                                                                    |
|                                                                    |                           |                                          | MR1600X-PN                   |                                                                                                    |
|                                                                    | Deal Descent              | ×                                        | MR3200X-PN                   |                                                                                                    |
|                                                                    | > 100%                    |                                          | MR-PN                        |                                                                                                    |
| 网络扳口 [E1]                                                          |                           | 3月1日 1日日 1日日 1日日 1日日 1日日 1日日 1日日 1日日 1日日 | R51C1-PN                     |                                                                                                    |
| 常規   10 受量   糸疣                                                    | R数   又本                   |                                          | Ident Systems                | ~                                                                                                    |
| 常規<br>調素回知用                                                        | 以太网絶址                     |                                          | ✓ 信息                         |                                                                                                    |
| ▶ 高级选项                                                             | 接口连接到                     |                                          | 设备:                          | i Angeler and angeler angeler angele |
| ✓ 詳細抑胞                                                             | 7EL: pulle a              |                                          |                              |                                                                                                    |
| PT PRI PRESE                                                       | THY . THE                 |                                          |                              | =                                                                                                    |
|                                                                    |                           |                                          |                              |                                                                                                    |
| 名称                                                                 | · IP协议                    |                                          | LUC-PN                       |                                                                                                    |
|                                                                    | 3<br>IP+1914: 192 168 0 2 |                                          | 订俗号: LUC-PN                  |                                                                                                    |
|                                                                    | 子网瘤码: 255 255 255 0       |                                          | 時本: (GSDMLA/2 254 ATCOS4 UC) |                                                                                                    |
|                                                                    | 使用路由器                     |                                          | WIR .                        |                                                                                                    |
|                                                                    | 路由器地址: 0 . 0 . 0 . 0      |                                          | 9(円)・<br>特別し、安Nilosofielの特許  | ~                                                                                                    |

#### 双击LUC-PN模块,添加ES02MB

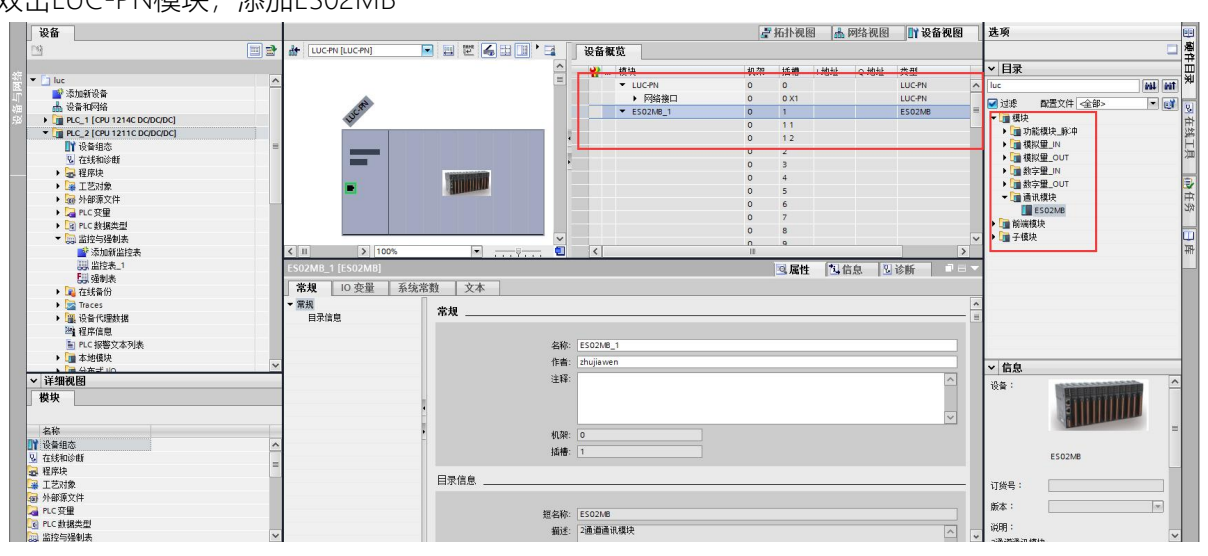

#### 根据设置的模块数据长度,添加子模块

| 项目树 🛛                                    | < luc → 未分组的设备 → LU <sup>1</sup> | C-PN [LUC-PN]                         |           |                                       | _ # = ×        | 硬件目录 ■ □ ▶    |
|------------------------------------------|----------------------------------|---------------------------------------|-----------|---------------------------------------|----------------|---------------|
| 设备                                       |                                  |                                       |           | 🦉 拓扑视图 👗 网络视图 👖                       | 设备视图           | 选项            |
|                                          | 🕈 🏰 LUC-PN (LUC-PN)              |                                       | 设备概览      |                                       |                | <u>-</u> 첫    |
| MT                                       |                                  | <u>_</u>                              | ₩ 模块      | 机架 插椿 I地址 Q地址 类型                      |                | ▼ 目录          |
|                                          | ^                                |                                       | ✓ LUC-PN  | 0 0 LUC-                              | PN 🖉           | luc est est   |
| □ · 添加新设备                                |                                  |                                       | ▶ 网络接口    | 0 0 X1 LUC                            | PN             |               |
| 血 设备和网络                                  | UCR                              |                                       | ES02MB_1  | 0 1 ESO:                              | 2MB            |               |
| PLC_1 [CPU 1214C DCDCDCDC]               | *                                |                                       | 输入40字     | 0 11 输入                               | 40字            | ESD2MB 3N     |
| * Liji MC_2 [CP01211C DCDCDC]            | _                                |                                       | 输出20字     | 0 12 輸出                               | 2017           |               |
| III 収留地域<br>11 水水地域のの数                   |                                  |                                       |           | 0 2                                   |                |               |
|                                          | _                                | -                                     |           | 0 3                                   |                | 1 输出10字       |
|                                          |                                  | STATISTICS.                           |           | 0 4                                   |                | 1 輸出11字 司     |
| ▶ □□ 小部海文件                               |                                  | dimmer                                |           | 0 5                                   |                | ■ 輸出12字 中     |
| ▶ 🔁 PLC 亞舉                               |                                  |                                       |           | 0 6                                   |                | 1 輸出13字 30    |
| PLC 数据準制                                 |                                  |                                       |           | 0 7                                   |                | 1 輸出14字       |
| ▼ □□ 當控与强制表                              |                                  |                                       |           | 0 8                                   | ~              | 📕 輸出14字       |
| ■ 添加新出控表                                 | < III > 100%                     | · · · · · · · · · · · · · · · · · · · | <         |                                       | >              |               |
| 24 监控表_1                                 | 输出20字 [Output 20 word]           |                                       |           | 國際權 對於有 別於紙                           |                | 1 輸出16字       |
| 「現場制表                                    |                                  |                                       |           | 13 Welt 13 11 25 11 25 10 12 12 12 12 | and the second |               |
| •  2 2 2 4 4 4 4 4 4 4 4 4 4 4 4 4 4 4 4 | 常規 10 変量 系統                      | 充常数 文本                                |           |                                       |                | 1 輸出18字       |
| 🕨 🔛 Traces                               | ▼ 常規                             | * 19                                  |           |                                       |                | 1 輸出19字       |
| ▶ III 设备代理数据                             | 目录信息                             | m 45                                  |           |                                       |                | 輸出1字          |
| 四:程序信息                                   | 1/0 地址                           |                                       |           |                                       |                | 编出20字         |
| ■ PLC报警文本列表                              |                                  | 名称:                                   | 輸出20字     |                                       |                | 编出21字         |
| ▶ 3 本地模块                                 | ~                                | 作者:                                   | zhujiawen |                                       |                | \$\$P.22%     |
| ▶ 1 公本式 (i)<br>→ 2 2 400 30 100          | -                                | 注释:                                   |           |                                       |                | ▼ 信息          |
| * 序细况图                                   | _                                |                                       |           |                                       |                | 设备:           |
| 模块                                       |                                  | - t                                   |           |                                       |                |               |
|                                          |                                  | - F                                   |           |                                       | ~              |               |
| 名称                                       |                                  |                                       |           |                                       |                | -             |
| 1 设备组态                                   | ~                                | 日录信息                                  |           |                                       |                |               |
| 2 在线和诊断                                  |                                  |                                       |           |                                       |                | 输出17字         |
|                                          | -                                |                                       |           |                                       |                |               |
| → 工艺对象                                   |                                  | 短名称:                                  | 輸出20字     |                                       |                | 订货号:          |
| 参加 外部 源文件                                |                                  | 描述:                                   | 输出20字     |                                       | ^              |               |
| A PLC 安康                                 |                                  |                                       |           |                                       |                | 版本:           |
| NC 数据类型                                  |                                  |                                       |           |                                       |                | 说明:           |
| 二 监控与强制表                                 | ~                                |                                       |           |                                       |                | Maril a metra |

7.在模块的未分配上左击鼠标,选择PLC\_1.PEOFINET 接口\_1,即可将LUC-PN的模块连入PROFINET网络中:

| PLC_1<br>CPU 1211C | LUC-PN DP-NORM<br>未分配<br>PLC_1.PROFINET接口_1 | PLC_1<br>CPU 1211C | LUC-PN<br>LUC-PN<br>PLC_1 | DP-NORM |
|--------------------|---------------------------------------------|--------------------|---------------------------|---------|
|                    |                                             |                    | PN/IE_1                   |         |

\_\_\_\_\_

8. 设置项目中的 S7-1200 的 IP 地址:

|                                        |                 |                          |                                                 |   |                 | 🛃 拓扑视图                                   | 📥 网络视图                                                             | <b>11</b> 设i | 备视图        |
|----------------------------------------|-----------------|--------------------------|-------------------------------------------------|---|-----------------|------------------------------------------|--------------------------------------------------------------------|--------------|------------|
| N 网络 🔡 连接 HMI连接                        | - ₽             | 係 🖾 📽 🖽[                 | 🛄 🔍 ±                                           |   |                 |                                          | <b>a</b> 5                                                         | 网络概览         | 4          |
|                                        |                 |                          |                                                 | 5 | 10 系统: PLC_1.PF | ROFINET IO-System                        | (100) ^                                                            | ₩ 设备         |            |
|                                        | -               | _                        | 1                                               |   |                 |                                          | =                                                                  | ▼ 57-1       | 200 statio |
| PLC_1                                  | LUC-PN          |                          |                                                 |   |                 |                                          |                                                                    | ▼ GSD        | device_1   |
| PLC_1.PR                               | OFINET IO-Syste |                          |                                                 |   |                 |                                          | -                                                                  | ► L          | UC-PN      |
| III       网络装皿[IE1]       常規     10 变量 | 常数 ↓ 文本 ↓       | _                        |                                                 | > | 100%            | ▼<br><br><br><br><br><br><br>【<br>【<br>性 | ▶<br>1<br>1<br>1<br>1<br>1<br>1<br>1<br>1<br>1<br>1<br>1<br>1<br>1 | < III<br>诊断  |            |
| 常规                                     | 以太网地址           |                          |                                                 |   |                 |                                          |                                                                    |              |            |
| <ul> <li>▶ 高级选项</li> </ul>             | 接口连接到           |                          |                                                 |   |                 |                                          |                                                                    |              |            |
| 硬件标识符                                  |                 | ₁ : ⊠∓                   | PN/IE_1<br>添加薪子网                                |   |                 |                                          |                                                                    |              | ×          |
|                                        | IP协议            |                          |                                                 |   |                 |                                          |                                                                    |              |            |
|                                        |                 | <b>IP 地址:</b><br>子网撞码: [ | <b>192 . 168 . 0 . 2</b><br>255 . 255 . 255 . 0 |   |                 |                                          |                                                                    |              |            |
|                                        |                 |                          | 使用路由器                                           |   |                 |                                          |                                                                    |              |            |
|                                        |                 | 路由器地址:                   | 0.0.0.0                                         |   |                 |                                          |                                                                    |              |            |

9.设置远程 IO 的 IP 地址与设备名称

|                                                          |                                   |                                              | 🦨 拓扑视图 👗 🖡                            | 网络视图 📑 设备视图                                                                                                    |
|----------------------------------------------------------|-----------------------------------|----------------------------------------------|---------------------------------------|----------------------------------------------------------------------------------------------------|
| 🖌 网络 🔡 连接 HMI 连接 💌                                       | ]品关系 📅 號 🖽 🔟 🔍 🛨                  |                                              | 5                                     | 网络概览                                                                                                    |
| PIC_1<br>CPU 1211C                                       |                                   | 具 10 系统: PLC_1.PI                            | ROFINET IO-System (100)               | ▶         P2-11 % 32           ■         ♥           ●         ♥           ●         > \$7.1200 str           ●         > \$12.00 str           ●         > \$12.00 str           ● |
| ■<br>ROFINET 接口_1 [X1 : PN(LAN)]<br>登4 □ ① 亦最   五谷之数   文 | *                                 | > 100%                                       | <ul> <li>▼ ₹</li> <li>◎属性 </li> </ul> | ▼<br>10<br>泉 30诊断 □                                                                                                    |
| 常规                                                       | 111-                              |                                              |                                       |                                                                                                    |
| 以太岡地加<br>时间同先 接口连                                        | <sup>441</sup>                    |                                              |                                       |                                                                                                    |
| 操作模式<br>撮作模式<br>高级技项<br>Web 服务器访问<br>硬件标识符               | 子网: [PN/IE_1<br>添加新子网             |                                              |                                       | •                                                                                                    |
| 5 IP 协议                                                  | ● 在项目中设置 IP 地址<br>IP 地址:<br>子校開码: | ut<br>192 . 168 . 0 1<br>255 . 255 . 255 . 0 |                                       |                                                                                                    |

## 4.4设置远程 IO 设备名称

通过网络视图的模块直接分配设备名称。

| 设备                                                                          |        |                                                                                             |                              |                       |              |                |               | 折扑视图           | 🔥 网络视   | 图 🔐 设备视图      | 选项      |                      |           |
|-----------------------------------------------------------------------------|--------|---------------------------------------------------------------------------------------------|------------------------------|-----------------------|--------------|----------------|---------------|----------------|---------|---------------|---------|----------------------|-----------|
| 13                                                                          | 📃 🔮    | ┏╬ 网络 11 连接 HMI 连接                                                                          | 🔹 品 关系 🗒                     | : 🐮 🖽 🚺 🤆             | 2 ±          |                |               | 1              |         | 网络概览          | •       |                      |           |
| -                                                                           |        |                                                                                             |                              |                       |              | <b>平 10 系統</b> | E: PLC_1.PROF | INET IO-System | (100) ^ | <b>*</b> :2 * | ▼ 目录    |                      |           |
| ・ 🙀 在线备份                                                                    | ^      |                                                                                             |                              | _                     |              |                |               |                | =       | ▼ \$7-1200 st | tio luc |                      | init init |
| Traces                                                                      |        | PIC 1                                                                                       | 2                            |                       |              |                |               |                |         | > PLC_1       | 200     | 周期会社 へた              |           |
| □                                                                           |        | CPU1211C                                                                                    | LUC-PN                       |                       |              |                |               |                |         | ▼ GSD devic   | 1       | 単位文件 (名前)>           |           |
| 2 二 程序信息                                                                    |        |                                                                                             | PIC 1                        | ■ 设备组态                |              |                |               |                | 1       | LUC-PN        |         | Driver               | ^         |
| ■ PLC 报警又本列表                                                                |        |                                                                                             |                              | 更改设备                  |              |                |               |                |         |               |         | Drives               |           |
| ▶ 圖 本地模块                                                                    |        |                                                                                             |                              | 務10 设备名档              | 彩写人到 MMC 卡   |                |               |                |         |               |         | Cotours              |           |
| ▶ 圖 分布式 10                                                                  | _      | PLC_1.                                                                                      | PROFINET IO-Syste            | 启动设置工具                |              |                |               |                |         |               |         | lo                   |           |
| > 层 未分组的设备                                                                  | _      |                                                                                             |                              | 💥 剪切(T)               | Ctrl+X       |                |               |                |         |               |         | THE LATCOS           |           |
| ▶ 📑 公共数据                                                                    |        |                                                                                             |                              | 1回 复制(Y)              | Ctrl+C       |                |               |                |         |               |         | RemoteliO            |           |
| > 回 又相设置                                                                    | =      |                                                                                             |                              | [iii] 粘贴(P)           | Ctrl+V       |                |               |                | 1       |               |         |                      |           |
| ▶ 100 培言相決源                                                                 | _      |                                                                                             |                              | × 眼線(D)               | Del          |                |               |                |         |               |         |                      |           |
| ● 100 在线切问                                                                  |        |                                                                                             |                              | 重命名(N)                | F2           |                |               |                |         |               |         | LUCTIN<br>MEDDIAY PN |           |
| 「近不限機能」                                                                     |        |                                                                                             |                              | 分配给新的D                | P 主站/10 控制器  |                |               |                |         |               |         | MR0010X4W            |           |
| <ul> <li>Intel(k) PROFIGUO MI Network</li> <li>amotizationet/one</li> </ul> | ·  009 |                                                                                             |                              | 断开 DP 主站到             | 系统 / 10 系统连接 |                |               |                |         |               |         | MR0808X-PN           | -         |
|                                                                             |        |                                                                                             |                              | ▼ 突出显示 DP :           | 主站系统 / 10 系统 |                |               |                |         |               |         | MR1600X-PN           | -         |
| Fig. 1 [192.168.0.1]                                                        |        |                                                                                             |                              | J 体系はおよう知道の           |              |                |               |                |         |               |         | MR1616X-PN           |           |
| eskiop-galonee [192.166                                                     | 0      |                                                                                             |                              | a accontrious         |              |                |               |                | ~       |               |         | MR3700X-PN           |           |
| U #6500046                                                                  |        | < II                                                                                        |                              | 编译                    |              | > 100%         |               | ·              |         | < 11          | >       | MR-PN                |           |
| b BC internet (1974b)                                                       | 100    |                                                                                             |                              | ト数割役會(L)              |              |                |               | 夏屋性            | 包信息     | 2. 诊断         |         | 1 R51C1-PN           |           |
|                                                                             | 200    | este strain                                                                                 | 6077                         | 参数単仕33(N)<br>新たったがあり、 | Ctrl+K       |                |               | - Andre        |         |               |         | SRX-PN               |           |
|                                                                             |        | <b>希观</b> × × × 51用                                                                         | 编译                           | 1 方法的冷静(の             | Ctrl+D       |                |               |                |         |               |         | Ident Systems        | ~         |
| TeleService (Piththiù)                                                      |        | 😂 🚹 🚺 显示所有消息                                                                                | 2                            | 型 分配设备名称              | , cure       | 1              |               |                |         |               | ✓ 信息    |                      | _         |
| ・ テキギルISB 本体学                                                               |        |                                                                                             | Υ L                          | 3200 3232             |              | 1              |               |                |         |               | 20.56   |                      | ^         |
|                                                                             |        | 1 消息                                                                                        |                              | 軍新并昆示婦                | 制的操作数        | ? 日期           | 时间            |                |         |               | 12日 1   |                      |           |
| 2 2 4 Amilia Del                                                            |        | 场目 luc 已打开。                                                                                 |                              | mana.                 | cal, chik, c | 2023/2/1       | 14:41:48      |                |         |               |         | 10 81100             |           |
| * 汗:面恍惚                                                                     |        | 1<br>1<br>1<br>1<br>1<br>1<br>1<br>1<br>1<br>1<br>1<br>1<br>1<br>1<br>1<br>1<br>1<br>1<br>1 | 00 MT Network Connection 上的设 | 1                     | Ctri+Shilt+C | 2023/2/1       | 15:30:00      |                |         |               |         |                      |           |
|                                                                             |        | 1 扫描接口 Intel(R) PRO/100                                                                     | 00 MT Network Connection 上的设 | 📲 🛄 居住                | Alt+Enter    | 2023/2/1       | 15:30:23      |                |         |               |         |                      | -         |
|                                                                             |        |                                                                                             |                              | → 导出模块标签              | 条(L)         |                |               |                |         |               |         | 100                  |           |
| 名称                                                                          |        |                                                                                             |                              |                       | 26.92        |                |               |                |         |               |         | LUC-PN               |           |
|                                                                             |        |                                                                                             |                              |                       |              |                |               |                |         |               |         |                      |           |
|                                                                             |        |                                                                                             |                              |                       |              |                |               |                |         |               | 订货号:    | LUC-PN               |           |
|                                                                             |        |                                                                                             |                              |                       |              |                |               |                |         |               | #++ ·   |                      | c und al  |
|                                                                             |        |                                                                                             |                              |                       |              |                |               |                |         |               | M24. :  | (GSDML-V2.35-LAICOS  | -coci+    |
|                                                                             |        |                                                                                             |                              |                       |              |                |               |                |         |               | 说明:     |                      |           |
|                                                                             |        |                                                                                             |                              |                       |              |                |               |                |         |               |         | sin consideration    | V         |

#### 选择正确的网卡,然后更新目录 根据MAC码选择相应的模块分配设备名称

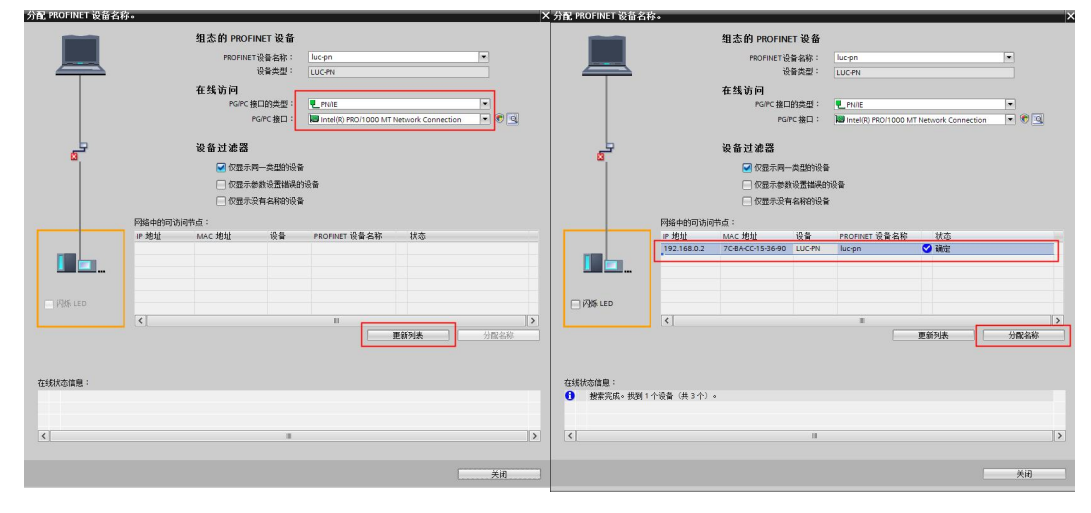

设置后 PLC 上电时会根据网络中的设备分配名称分配 IP 地址, 务必要保证硬件设备名称与软件的设备 名称要一致。

## 4.5编写程序

| Via 1 | Siemens - C:\Users\zhujiawen\De                            | sktop\srx\s | rx                                    |                        |          |            |                         |              |            |          |      |      |     |                |                                               | l i           | - •      |
|-------|------------------------------------------------------------|-------------|---------------------------------------|------------------------|----------|------------|-------------------------|--------------|------------|----------|------|------|-----|----------------|-----------------------------------------------|---------------|----------|
| 项目    | 目(P) 编辑(E) 視图(V) 插入(I)                                     | 在线(0)       | 5项(N) 工具(1) 番                         | 窗口(W) 帮助(H)            |          |            |                         |              |            |          |      |      |     |                | Totally I                                     | ntegrated Au  | tomation |
| 2     | 🕒 🔜 保存项目 🚢 📈 🧐 🗓                                           | XD          | ± (** 🐻 🛄 🖬                           | 🖸 🛄 📮 🖉 转至在            | 线 💋 装至离  | 线 🎝 🖪 🖪 🛪  | - 📃 🛄 🛛 🖛 🧰             | 索>           | 4          |          |      |      |     |                | Totaliy I                                     | rtegrated Au  | PORTAL   |
|       | 项目树                                                        |             | srx ► PLC 1 (CP                       | PU 1211C DC/DC/DC      | ▶ 程序块    | Main (OB1) |                         |              |            |          |      |      |     | - 7 <b>-</b> X | 指今                                            |               |          |
|       | 20.32                                                      |             |                                       |                        |          |            |                         |              |            |          |      |      |     |                | 海西                                            |               |          |
| -     |                                                            | (m) - 0     |                                       |                        | <b>a</b> | 100 km a   |                         |              |            |          |      |      |     |                | 10-75                                         |               |          |
|       | <u></u>                                                    |             | юй юй ≌ ≣                             |                        | 8: 8: E  | 🔁 🥗 😡 🖉 ۹  | ≝ ¥ <b>6</b> 's 's 6    | G .          | ille ille  |          |      |      |     | -1             |                                               | Test est      |          |
|       |                                                            |             | Main                                  |                        |          |            |                         |              |            |          |      |      |     |                | > 收藏夹                                         | _             |          |
| ::    | • srx                                                      |             | 名称                                    |                        | 数据类型     | 默认值        | 汪祥                      |              |            |          |      |      |     |                | ✓ 基本指令                                        |               | 8        |
| 51    | ■" 添加納役會<br>● 10 ★ 140045                                  |             | 1 🔄 🕶 Input                           |                        |          |            |                         |              |            |          |      |      |     | ^              | 名称                                            | 描述            | E 3      |
| ž.    |                                                            |             | 2 di Initia                           | al_Call                | Bool     |            | Initial call of this OB |              |            |          |      |      |     | 1              | ▶ 🛄 常規                                        |               | ~ 5      |
|       | 1 0894本                                                    |             | 3 🛀 🖷 Kem                             | lanence                | 8001     |            | = irue, if remanent da  | ta are avais | sole       |          |      |      |     | ~              | ▶ 词 位逻辑运算                                     |               | =        |
|       | 9. 存线和诊断                                                   |             |                                       | 107 LA - J             |          |            |                         |              |            |          |      |      |     |                | <ul> <li>② 定时器操作</li> </ul>                   |               |          |
|       | ▼ 🔜 程序块                                                    | •           |                                       |                        |          |            |                         |              |            |          |      |      |     |                | <ul> <li>              計数器操作      </li> </ul> |               |          |
|       | ■ 添加新块                                                     | -           | ▼ 块标题: "Me                            | ain Program Sweep (Cyc | :le)*    |            |                         |              |            |          |      |      |     |                | ・ 区 比较操作                                      |               |          |
|       | Mein [OB1]                                                 |             | 注释                                    |                        |          |            |                         |              |            |          |      |      |     |                | • <u>+</u> 30-7-12-130                        |               | ) ) ľ    |
|       | ▶ 🕞 工艺対象                                                   |             | ▼ 程序段1:                               |                        |          |            |                         |              |            |          |      |      |     |                | 、 於屈也会                                        |               |          |
|       | ▶ 🔤 外部源文件                                                  |             | 115                                   |                        |          |            |                         |              |            |          |      |      |     |                | * 10 Mc18 マ<br>久約                             | 40.7          | E 1      |
|       | ▶ 🔚 PLC 变量                                                 | •           | 32.84                                 |                        |          |            |                         |              |            |          |      |      |     |                | <ul> <li>Ethiophia</li> </ul>                 | 200.03        |          |
|       | ▶ <a>Image: PLC 教振类型</a>                                   |             |                                       |                        |          |            |                         |              |            |          |      |      |     |                |                                               |               | -        |
|       | · · · · · · · · · · · · · · · · · · ·                      |             |                                       |                        |          |            |                         |              |            |          |      |      |     |                | <ul> <li>一 分布式 1/0</li> </ul>                 |               | -        |
|       | • 14 社33(111)                                              |             |                                       |                        |          |            |                         | -            |            |          |      |      |     |                | PROFienergy                                   |               |          |
|       | <ul> <li>Iraces</li> <li>Image: An annual state</li> </ul> |             |                                       |                        |          |            |                         |              |            |          |      |      |     |                | • 🛅 中断                                        |               |          |
|       | 「 「 」 「 」 「 」 」 「 」 」 」 「 」 」 」 」 」 」 」                    |             |                                       |                        |          |            |                         |              |            |          |      |      |     |                | ▶ 1 振響                                        |               | ~        |
|       | ▲ 住所居然                                                     |             |                                       |                        |          |            |                         |              |            |          | 100  | 0%   | •   |                | <                                             | 0             | >        |
|       | ▶ ■ 本地植法                                                   |             |                                       |                        |          |            |                         |              |            |          | 2.属性 | 1 信息 | 见诊断 |                | ▼ 工艺                                          |               |          |
|       | ▶ 📑 分布式 I/O                                                |             | 安相   立豆                               | 21日 / 26译              | 海注       |            |                         |              |            |          |      |      |     |                | 名称                                            | 描述            | ť        |
|       | > 🔛 未分组的设备                                                 |             |                                       | - 31/U - 340 HF        | HEIZA    |            |                         |              |            |          |      |      |     |                | 🕨 🛄 计数                                        |               |          |
|       | ▶ 1 公共数据                                                   |             |                                       | 所有消息                   | •        |            |                         |              |            |          |      |      |     |                | ▶ 🛄 PID 控制                                    |               |          |
|       | > 101 文档设置                                                 | ~           |                                       |                        |          |            |                         |              | 1          | La com   |      |      |     |                | Motion Control                                |               |          |
|       | < II                                                       | >           | 1 消息                                  | 11 Ma                  |          |            | 95<br>95                | 至?           | 日期         | 时间       |      |      |     |                |                                               |               |          |
|       | > 详细视图                                                     |             | ▲ 下数制取消                               | 95.01F *               |          |            |                         |              | 2023/1/29  | 13:32:53 |      |      |     | ^              |                                               |               |          |
|       |                                                            |             | * 井畑「「駅里」                             | 10次首。                  |          |            |                         |              | 2023/11/29 | 13:33:00 |      |      |     |                | 2                                             |               |          |
|       |                                                            |             | · · · · · · · · · · · · · · · · · · · | 即要                     |          |            |                         |              | 2023/1/29  | 13:33:03 |      |      |     |                | い 通信                                          |               |          |
| -     |                                                            |             | Ref F                                 | PIC1已值止。               |          |            |                         |              | 2023/1/29  | 13:33:04 |      |      |     |                | * <u>19810</u>                                | 100.0         |          |
| 1     | 名称 邓知                                                      |             | ŏ                                     | 硬件配置下载成功。              |          |            |                         |              | 2023/1/29  | 13:33:10 |      |      |     |                | 1010 S7 通信                                    | 347.0         |          |
|       |                                                            |             | S 1                                   | PLC_1 已启动。             |          |            |                         |              | 2023/1/29  | 13:33:12 |      |      |     |                | ▶ □ 开放式用户通信                                   |               | -        |
|       |                                                            |             | 下载完成(                                 | (錯误:0:警告:0)。           |          |            |                         |              | 2023/1/29  | 13:33:12 |      |      |     | =              | ▶ WEB 服务器                                     |               |          |
|       |                                                            |             | <ol> <li>搜索完成。</li> </ol>             | 找到1个设备(共3个             | ) 。      |            |                         |              | 2023/1/29  | 13:35:46 |      |      |     |                | 5 m #co                                       |               | ~        |
|       |                                                            | х.          | 💙 已通过地址                               | 1P=192.168.0.1 连接到     | PLC_1.   |            |                         |              | 2023/1/29  | 13:37:03 |      |      |     |                | N NE AL CO                                    |               | 2        |
|       | <                                                          | >           |                                       |                        |          |            |                         |              |            |          |      |      |     | ~              | 1 达开包                                         |               | _        |
|       | ◆ Portal 视图 建总规                                            |             | SRX-PN                                | 🖶 Main (OB1)           |          |            |                         |              |            |          |      |      |     |                | ✓ 已通过地址 IP=1                                  | 92.168.0.1 连接 | 劉 P      |

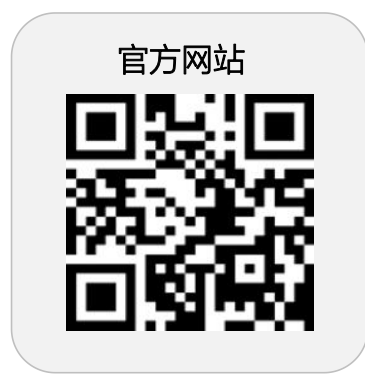

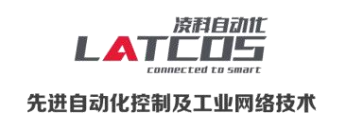

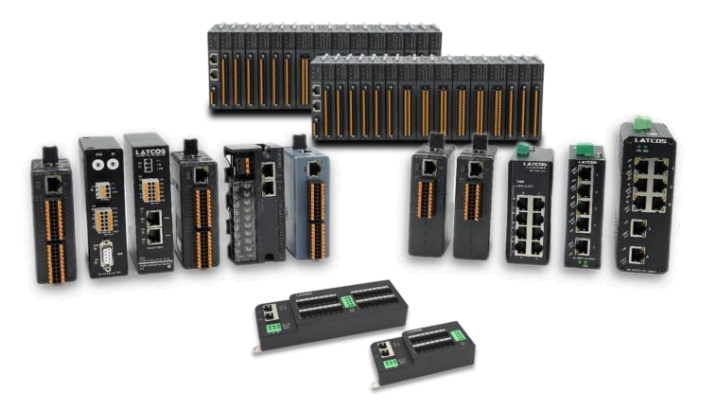

**无锡凌科自动化技术有限公司** www.latcos.cn 公司电话: **0510-85888030** 公司地址: **江苏省无锡市惠山区清研路 3 号华清创智园 7 号楼 701 室**